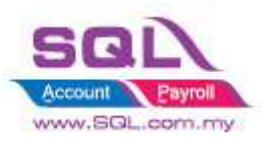

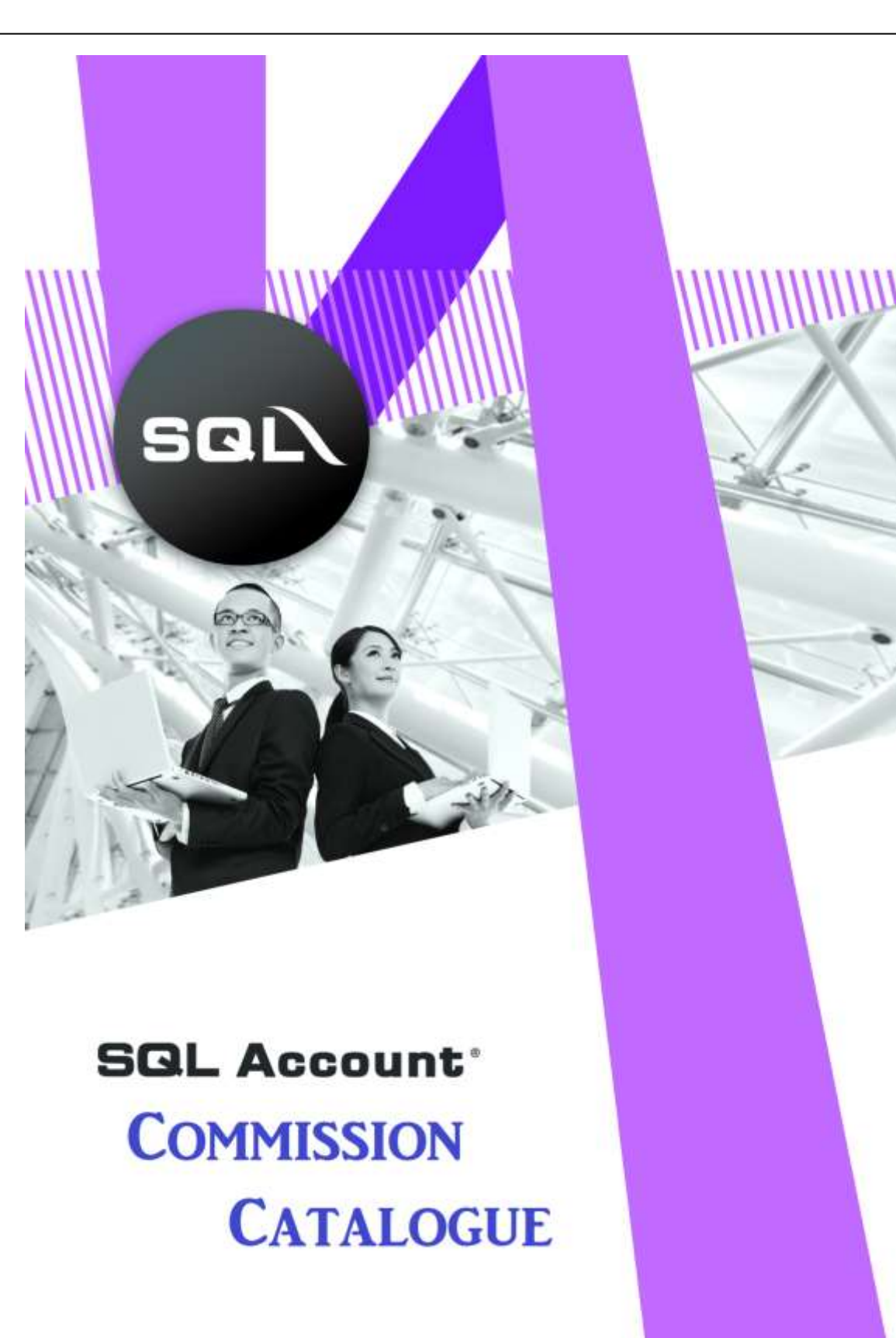

1 | Page

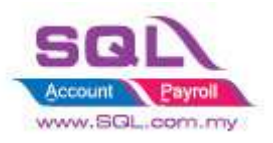

# **Table of Content**

| Table of    | Content                                                                                   | 2 |
|-------------|-------------------------------------------------------------------------------------------|---|
| 1. Sale     | esman Commission                                                                          | 3 |
| 1.1         | Calc Salesman Commission by Term                                                          | 3 |
| 1.2         | Calc Commission based on Profit Margin                                                    | 4 |
| 1.3         | Generate Commission base on QTY with Different Stock Group Different Commission Rate<br>6 |   |
| 1.4         | Full Payment Full Commission                                                              | 9 |
| 1.5<br>Rate | Calculate Commission with different Agent different Stock Group different Commission 12   |   |

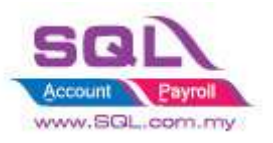

# 1. Salesman Commission

# 1.1 Calc Salesman Commission by Term

## **1.1.1 Project Information**

| ID              | C00001                                                                                           |
|-----------------|--------------------------------------------------------------------------------------------------|
| Introduction    | Calculate commission by Term                                                                     |
| Category        | DIY Customization                                                                                |
| Module Required | Salesman Commission Module                                                                       |
| Price           | RM 500<br>* Price range are subject to change depending on cost and complexity of customization. |

#### 1.1.2 Salesman Commission Rate

| Term | Commission Rate |
|------|-----------------|
| < 30 | 5%              |
| < 60 | 3%              |
| < 90 | 2%              |
| >90  | 0%              |

## 1.1.3 Sample Screen

| Company :<br>Agent :<br>Area : :<br>Currency :<br>Incl Cancelled :<br>Sort By : | Ali<br>Ali<br>Ali<br>Ali<br>No<br>Agent;PostDate | =;DocNo     | Colle<br>As / | ection Report<br>At 31/05/2018        |                                | 16/05      | 5/18 6:46 PI      |
|---------------------------------------------------------------------------------|--------------------------------------------------|-------------|---------------|---------------------------------------|--------------------------------|------------|-------------------|
| Testing Comp                                                                    | Pay Date                                         | )<br>Inv No | Pay No        | Name                                  | Amount (RM)                    | Age        | Page 1 of<br>Comm |
| NE                                                                              | NIE EALI                                         | NG          | rayno         | Harne                                 | Anoune (rany                   | nge.       | Contin            |
| 15/05/2018                                                                      | 15/05/2018                                       | IV-00099    | OR-00056      | AB ENTERPRISE SON BHD                 | 500.00                         | 0          | 25.0              |
| 15/05/2018                                                                      | 17/05/2018                                       | IV-00099    | OR-00059      | AB ENTERPRISE SON BHD                 | 599.00                         | 2          | 29.9              |
|                                                                                 |                                                  |             |               | Total                                 | 1,099.00                       |            | 54.9              |
| SY                                                                              | SAI YOK                                          | E           |               |                                       |                                |            |                   |
| 16/04/2018                                                                      | 01/05/2018                                       | IV-00101    | OR-00058      | ALPHA & BETA COMPUTER                 | 80.00                          | 15         | 4,0               |
| 16/02/2017                                                                      | 10/05/2018                                       | CS-00010    | OR-00060      | ALPHA & BETA COMPUTER                 | 1,595.00                       | 448        | 0.0               |
| 16/03/2018                                                                      | 14/05/2018                                       | IV-00100    | OR-00061      | ALPHA & BETA COMPLITER                | 800.00                         | 59         | 24.0              |
| 25/02/2018                                                                      | 16/05/2018                                       | IV-00004    | OR-00062      | ALPHA & BETA COMPUTER                 | 500.00                         | 80         | 10.0              |
|                                                                                 |                                                  |             |               | Total                                 | 2,975.00                       | $\nearrow$ | 38.0              |
|                                                                                 |                                                  |             |               | (i)Age 15 < 30, 7<br>(ii) Age 59 < 60 | thus calc 5%<br>), thus Calc 3 | Con        | ım<br>omm         |

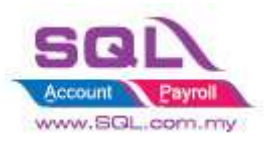

# 1.2 Calc Commission based on Profit Margin

## **1.2.1** Project Information

| ID              | C00002                                                                                             |
|-----------------|----------------------------------------------------------------------------------------------------|
| Introduction    | Calculate commission based on Margin Profit                                                        |
| Category        | DIY Customization                                                                                  |
| Module Required | S&P Module, Salesman Commission Module, DIY Field(Include in Pro Set), DIY Script                  |
| Price           | RM 1,500<br>* Price range are subject to change depending on cost and complexity of customization. |

#### **1.2.2** Commission Rate

| Term | Commission Rate |
|------|-----------------|
| < 30 | 5%              |
| < 60 | 3%              |
| < 90 | 2%              |
| >90  | 0.5%            |

#### 1.2.3 Sample Screen

| ter an                                | nvoice         |                   |              |         |               |           |        |          |             |          |           | _  |                |
|---------------------------------------|----------------|-------------------|--------------|---------|---------------|-----------|--------|----------|-------------|----------|-----------|----|----------------|
| More.                                 |                |                   |              |         | Invoic        |           |        |          |             | Cancel   | lled 🗌    |    | New            |
| :                                     | Customer :-    | 300-A0002 💌       |              |         |               |           |        | Inv      | No: IV-     | -00113   |           |    | Edit           |
| Att                                   |                | ALPHA & BETA COM  | PUTER        |         |               |           |        | Nex      | t No :- IV- | -00122   | -         |    | Delete         |
| adhm                                  | Address :-     | 838 JALAN WORLD   |              |         |               |           |        | Date     | e:- 01      | /08/2017 | -         |    | Delete         |
| Ients                                 |                | 40485 RAWANG      |              |         |               |           |        | Age      | nt:- LE     | E        | -         |    | <u>S</u> ave v |
| f                                     |                | SELANGOR DE       |              |         |               |           |        | Tern     | ns :- 45    | Days     | -         |    | <u>C</u> ancel |
| S                                     | Description :- | Ouotation         |              |         |               |           |        | Ref      | 1. :-       |          |           |    | Refresh        |
| 1                                     |                | Profit Estimator  |              |         |               |           |        | Ext.     | No :-       |          | /         |    | Province       |
| Ħ                                     | Invoice M-     | - Inone Estandado |              |         |               |           |        |          |             |          |           |    | browse         |
| i i i i i i i i i i i i i i i i i i i | Invoice Ma     | TTIX              |              |         |               |           | _      | _        | _           |          |           | Ш  |                |
| emp                                   | :≣ Item C      | Description       | Qty<br>10.00 | UOM     | U/Price       | Sub Total | Тах    | Та       | Tax Amt     | Sub T    | Margin    | Ш  |                |
| late                                  | N-3310         | NOKIA 3210        | 10.00        | UNIT    | 1.200.00      | 12.000.00 |        | H        | 0.00        | 12.00.   | 0         | Ш  |                |
| :                                     | E-T10s         | ERICSSON T10s     | 10.00        | UNIT    | 450.00        | 4,500.00  |        |          | 0.00        | 4,500    | 0         |    |                |
|                                       | N-BAT          | NOKIA BATTERY     | 20.00        | UNIT    | 200.00        | 4,000.00  |        |          | 0.00        | 4,000    | 0         | 1  |                |
|                                       | • E-BAT        | ERICSSON BATTERY  | 10.00        | UNIT    | 90.00         | 900.00    |        |          | 0.00        | 900.00   | 0         | Ш  |                |
|                                       |                |                   | )ate range   |         |               |           |        | $\times$ | 1           |          |           | 11 |                |
|                                       |                |                   |              |         | <b>.</b>      |           |        | _        |             |          |           |    |                |
|                                       |                |                   | Date : 01/   | J8/2017 | ~ 10          | 31/08/201 | / 23:5 | <u> </u> |             |          |           |    |                |
|                                       |                |                   |              |         | <u>A</u> pply |           |        |          |             |          |           |    |                |
|                                       |                |                   | -            | ~       |               |           |        |          |             |          |           |    |                |
| Cli                                   | ick on Cal     | lculate Margi     | in and       | set th  | e date ra     | inge to u | nda    | te th    | e profi     | t        |           |    |                |
| CII                                   | iek on ea      |                   |              | set in  |               |           | puu    |          | c prom      | ı        |           |    |                |
| ma                                    | argin to pa    | irticular invo    | ice.         |         |               |           |        |          |             |          |           |    |                |
|                                       | _              |                   |              |         |               |           |        |          |             |          |           |    | Calc Margin    |
|                                       | Deposit Amo    | ount:             | 0.00 •••     |         |               |           |        |          |             |          |           |    |                |
|                                       | Local Net To   | tal:              | 26,600.00    |         |               | 1         | Net To | otal (R  | :M):        | 2        | 26,600.00 |    | Close          |
|                                       |                |                   |              |         |               |           |        |          |             |          |           |    |                |

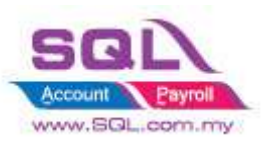

| Desire Constant Constant Const                                                                                                    | April<br>Ants<br>Ch. Categor                                                                                                  |                                                                                                    |                                                                                                    |                                                                                                    | 500°                                                                                                    |                                                                                                    |                                                                 | V                                             | Docume                                                                   | nts                                                                                                    |                                                                                                    | Repor                                    | ts                                                                          |
|----------------------------------------------------------------------------------------------------|----------------------------------------------------------------------------------------------------|----------------------------------------------------------------------------------------------------|----------------------------------------------------------------------------------------------------|----------------------------------------------------------------------------------------------------|----------------------------------------------------------------------------------------------------|----------------------------------------------------------------------------------------------------|-----------------------------------------------------------------|-----------------------------------------------|--------------------------------------------------------------------------|----------------------------------------------------------------------------------------------------|----------------------------------------------------------------------------------------------------|------------------------------------------|-----------------------------------------------------------------------------|
| Credit Note:                                                                                                    | Doc Projects                                                                                                    |                                                                                                    |                                                                                                    |                                                                                                    |                                                                                                    |                                                                                                    | -                                                               |                                               |                                                                          |                                                                                                    |                                                                                                    |                                          | - 1                                                                         |
| Date 57 01/08/0017 - Te 31/08/2017 -                                                                                                    | Zami                                                                                                    | 0                                                                                                    |                                                                                                    | Ξi.                                                                                                    |                                                                                                    |                                                                                                    |                                                                 | -                                             |                                                                          |                                                                                                    |                                                                                                    |                                          |                                                                             |
| - Antonio and Antonio and                                                                                                    | Sti Douzi                                                                                                    | 0                                                                                                    |                                                                                                    |                                                                                                    |                                                                                                    |                                                                                                    |                                                                 | 101                                           | 1                                                                        |                                                                                                    |                                                                                                    |                                          |                                                                             |
| With Sales Tax                                                                                                    | Latabare                                                                                                    | 0                                                                                                    |                                                                                                    |                                                                                                    |                                                                                                    |                                                                                                    |                                                                 | 100                                           | 18                                                                       |                                                                                                    | fier .                                                                                                    | -                                        |                                                                             |
| Use Raf Cast                                                                                                    | Batch                                                                                                    |                                                                                                    |                                                                                                    |                                                                                                    |                                                                                                    |                                                                                                    |                                                                 |                                               |                                                                          |                                                                                                    | 00                                                                                                    |                                          |                                                                             |
|                                                                                                    |                                                                                                    | -                                                                                                    |                                                                                                    |                                                                                                    |                                                                                                    |                                                                                                    |                                                                 | Back Cat                                      | E in he                                                                  |                                                                                                    |                                                                                                    |                                          |                                                                             |
|                                                                                                    | C#3sgor#1                                                                                                    |                                                                                                    | ~                                                                                                  | (i) (                                                                                                    | 241                                                                                                    |                                                                                                    | 2.87                                                            | Contraction of the                            |                                                                          |                                                                                                    | 1000                                                                                                    | 2                                        | -                                                                           |
|                                                                                                    | Category To                                                                                                    | 00                                                                                                    | ~                                                                                                  |                                                                                                    | (musice                                                                                                    |                                                                                                    | 58%                                                             | 1010000                                       |                                                                          |                                                                                                    |                                                                                                    | E                                        | >1.00                                                                       |
|                                                                                                    | Category 10                                                                                                    |                                                                                                    | ~                                                                                                  |                                                                                                    | invoice                                                                                                    |                                                                                                    | 6 mh                                                            | Invoi                                         | 00                                                                       |                                                                                                    | Con                                                                                                    | celes []                                 | 2 I CC (1959)<br>Street                                                     |
|                                                                                                    | Category To                                                                                                    |                                                                                                    | -                                                                                                  | 600%                                                                                                    | Cantomer>                                                                                                    | 200-40002 💽                                                                                                    | Carb                                                            | Invoi                                         | <b>ce</b>                                                                | Inv Bo                                                                                                    | Can<br>19-00113                                                                                                    | ated []                                  | S Trac (1966)<br>Sime<br>Dis                                                |
| iles Mult Loss By Document Sales Profil Los By D                                                                                                    | Category 7g                                                                                                    |                                                                                                    | <br>[                                                                                              | dapely                                                                                                    | Customer>                                                                                                    | 300-40000 Te<br>ALPHA & BETA COM<br>658 JALAN WORLD<br>WH65 RAILIAND,<br>MH ANNO TE                                                                                                    | eves                                                            | Invoi                                         | ce                                                                       | Inv Bo<br>Antho<br>Gate<br>Agent                                                                                                    | Cari<br>17-00113<br>19-00113<br>83/06/201<br>181                                                                                                    |                                          | dan<br>dan<br>Dan<br>Dan                                                    |
| ies frefit Loss By Douzeuri) Sales Prefit Loss By D                                                                                                    | Category To<br>Category To                                                                                                    |                                                                                                    | -<br>]<br>[                                                                                        | daply                                                                                                    | Carboner>                                                                                                    | 300-40002 (*<br>Alpha 8.8274.com<br>838 Julian World<br>Minis Rahawi<br>Minis Rahawi<br>Minis Raha |                                                                 | Invoi                                         | ce                                                                       | Tow Bo<br>American<br>Data<br>Agent<br>Terms                                                                                                    | Can<br>1+00113<br>0+00123<br>0+001201<br>0-001201<br>1-001<br>1-001<br>45 Oeus                                                                                                    |                                          | dans<br>dans<br>gale<br>gale<br>gale is<br>gale is                          |
| les frant Loss By Decument Sales Profil Loss By Decument                                                                                                    | Category To<br>Category To<br>Nocument                                                                                        |                                                                                                    | Part 7 J.                                                                                          | doply                                                                                                    | Customer>                                                                                                    | 300-40000 (*<br>Aupha & BETA COM<br>858 Skaan WORLD<br>WORST Rausan)<br>BE Anklon De<br>Quotatan                                                                                                    | C 118                                                           | Invoi                                         | C6                                                                       | They Boo<br>Associate<br>Data<br>Agent<br>Terms<br>Agent<br>Terms<br>Red Late                                                                                                    | Can<br>14-00113<br>14-00110<br>83/06/201<br>LEE<br>46/Dept                                                                                                    |                                          | den<br>den<br>gat<br>gates<br>den                                           |
| les Profit Loss By Descenard Sales Profit Loss By D<br>Doc No Post Data<br>17-05 (12) 153/05/2017 E-647                                                                                                    | Category To<br>Category To<br>Incument<br>They Cast Lood<br>340.27                                                            | (Jan S.,                                                                                                    | - )<br>[<br>]<br>]<br>]<br>]<br>]<br>]<br>]<br>]<br>]<br>]<br>]<br>]<br>]<br>]<br>]<br>]<br>]<br>] | dapäy<br>Elektriken +<br>Dann Margin<br>Sillich                                                                                                    | Cartoner-                                                                                                    | 300 40000 •<br>Alahia Basta COM<br>Kolas Alahiwo (Lio<br>Heles Raisang)<br>Belandon re<br>Quotatan                                                                                                    | eutos<br>e                                                      | Invoi                                         | ce<br>(***                                                               | Inv Bo<br>April Inv<br>Data<br>Agent<br>Terms<br>Agent<br>Terms<br>Agent<br>Terms<br>Agent<br>Terms                                                                                                    | Con<br>14-06113<br>14-06113<br>14-061231<br>125<br>46:Dept                                                                                                    |                                          | Den Balante<br>Den Den Den Den Den Den Den Den Den Den                      |
| Res Profit Loss By Datument Sales Profit Loss By D<br>Doc frie Post Data TexeCude<br>Post Data 13,06(2017) E-4427<br>74-06113 EL06(2017) E-730e                                                                                                    | Category To<br>Category To<br>Incommit                                                                                        | (Jam 5.<br>990.00<br>4.500.00                                                                                       | - )<br>Dam F (L<br>Sill 7)<br>L 081.00                                                             | Apply<br>Entry +<br>Barn Marge<br>Sk.64<br>44.00                                                                                                    | Cartomer-                                                                                                    | 300 - WOODS • COM<br>Alpha & Betra COM<br>Ses SIAAN WORLD<br>Interfest Rassand<br>BE Ankon De<br>Quelskon<br>Rask Estimator                                                                                                    | eutos<br>E                                                      | Invoi                                         | •                                                                        | Tow Bos<br>Amething<br>Dark<br>Agent<br>Terms<br>Agent<br>Terms<br>Bot - Ho :-                                                                                                    | Con<br>19-00113<br>19-00103<br>43/08/201<br>185<br>46/Dept                                                                                                    |                                          | Den Bann                                                                    |
| Alex Profil Loss By Desumeri<br>Des No. Poet Des Terres<br>2005 No. Poet Des Terres<br>2005 No. Poet Des | Category To<br>Category To<br>Iocument<br>They Cast Local<br>360, 27<br>2, 520, 00<br>0, 20<br>0, 20                          | (3ee 5.<br>600.0<br>1,200.0<br>1,200.0                                                                              |                                                                                                    | Asphy<br>Ester 4<br>Sk.64<br>44.00<br>100.00                                                                                                    | Cartoner-                                                                                                    | AUHA SETA COM<br>AUHA SETA COM<br>SIS JALAN WORLD<br>Midde Rausald,<br>Bill ANKOR DE<br>Quelsken<br>Descubler<br>Descubler                                                                                                    | euros<br>e                                                      | Invoi                                         | ee<br>• (m)                                                              | (Invilie)<br>And inv<br>Data<br>Apert<br>Terms<br>Apert<br>Terms<br>Set 1, -)<br>Set 1, -)                                                                                                    | Can<br>In-00113<br>States<br>States<br>States<br>HEDess<br>And Sub Too                                                                                                    |                                          | Dates<br>Dates<br>Dates<br>Dates<br>Dates<br>Dates<br>Dates                 |
| Dec No.         Poet Data           Doc No.         Poet Data           Doc No.         Poet Data           Poet No.         E-427           Poet 100         E-426           Poet 100         E-427           Poet 100         E-427           Poet 100         E-427           Poet 100         E-428           Poet 100         E-428                                                                                                    | Camport :<br>Calegory To<br>locument<br>There Cast Local<br>360, 27<br>2,500,00<br>0,00<br>0,00<br>1,000                      | (2005 S.<br>900 J.<br>900 J.<br>12000 J.<br>12000 J.                                                                |                                                                                                    | Apply<br>Exercise<br>Sides<br>Address<br>Exercise<br>Sides<br>Address<br>Sides<br>Address<br>Sides<br>Sides<br>Address<br>Address<br>Sides<br>Address<br>Sides<br>Address<br>Sides<br>Address<br>Sides<br>Address<br>Sides<br>Address<br>Sides<br>Address<br>Sides<br>Address<br>Sides<br>Sides<br>Address<br>Sides<br>Sides<br>Sides<br>Address<br>Sides<br>Address<br>Sides<br>Address<br>Sides<br>Address<br>Sides<br>Address<br>Sides<br>Address<br>Sides<br>Address<br>Sides<br>Address<br>Sides<br>Address<br>Sides<br>Address<br>Sides<br>Address<br>Sides<br>Sides<br>Sides<br>Sides<br>Sides<br>Sides<br>Sides<br>Sides<br>Sides<br>Sides<br>Sides<br>Sides<br>Sides<br>Sides<br>Sides<br>Sides<br>Sides<br>Sides<br>Sides<br>Sides<br>Sides<br>Sides<br>Sides<br>Sides<br>Sides<br>Sides<br>Sides<br>Sides<br>Sides<br>Sides<br>Side | Cartomer-                                                                                                    | 380 40002 •<br>Alimia Sistina COM<br>538 JALAN WORLD<br>Nings Raasanio<br>Bill Ankola De<br>Qualidan<br>Bill Ankola De<br>Destration<br>Esclosofic Batture                                                                                                    | eures<br>eures<br>e<br>gy uow<br>soo user                       | Lavoi<br>ufrie<br>20.00                       | €<br>(*(**)<br>5.0 Total<br>900.00                                       | Tow the<br>Section<br>Data<br>Agents<br>Terms<br>Ref 1, it<br>Set. No<br>Terms<br>Terms<br>Terms<br>Terms<br>Terms<br>Terms                                                                                                    | Can<br>19-00113<br>9-00113<br>9-0011000000000000000000000000000000000                                                                                                    |                                          | Dates<br>Dates<br>Dates<br>Dates<br>Dates<br>Dates<br>Dates<br>Dates        |
| Dec No. Prot Data<br>Dec No. Prot Data<br>20c No. Prot Data<br>74-00113 (1206/2017) E-447<br>74-00113 (1206/2017) E-437<br>74-00113 (1206/2017) H-318<br>74-00113 (1206/2017) H-318<br>74-00113 (1206/2017) H-318<br>74-00113 (1206/2017) H-318                                                                                                    | Campory To<br>Category To<br>Recomment<br>360,277<br>2,520,00<br>0,00<br>0,00<br>0,00<br>0,00<br>2,915,27                     | (2000 S<br>900 J.0<br>4,500 J.0<br>12,000 J.0<br>12,000 J.0<br>12,000 J.0<br>12,000 J.0<br>12,000 J.0<br>12,000 J.0 |                                                                                                    | 2000                                                                                                    | Carboner -<br>Oue Carboner -<br>Automaria<br>Description -<br>Torons Ma<br>Erros                                                                                                    | 380-W0000  AUPHA & BETA COM 858 394 M VORUE 858 394 M VORUE 9445 Raamana, BE ANKOR DE Quatatan Quatatan Descruption Execution Execution                                                                                                    | Q1752                                                           | Lavoi<br>ufrice<br>91.00<br>491.00            | €6<br>5x0 Total<br>4,500.00                                              | Tow No:<br>Available<br>Data<br>Agent<br>Terms<br>Agent<br>Terms<br>Agent<br>Agent<br>Agen | Can<br>19-00113<br>9-3062201<br>Lett<br>46:Dept<br>46:Dept<br>40:Dept<br>40:Dept<br>40 |                                          | Series<br>Series<br>Dates<br>Series<br>Series<br>Series<br>Series<br>Series |
| Alex Profit Loop By Destament Sales Profit Loop By Destament Sales Profit Loop By Destament Sales Profit Loop By Destament Sales Profit Loop By Destament Sales Profit Sales Profit Sales P                                                                                                    | Camport :<br>Category To<br>Countert<br>240.27<br>2,500.00<br>0.00<br>0.00<br>0.00<br>2,910.27<br>2                           | (3mm 5.<br>900.0<br>4,000.0<br>3,000.0<br>3,000.0<br>3,000.0                                                        |                                                                                                    | Apply<br>Apply<br>Collect •<br>Collect •<br>Collect                                                                                                    | Cartomer -<br>Address /<br>Address /<br>Descenter -<br>Address /<br>Descenter -<br>Torons /<br>Descenter -<br>Descenter -<br>De | AUHA & BETA COM<br>AUHA & BETA COM<br>SSI JUAN VORUE<br>Medes Fusional<br>Medes Fusional<br>Basedon DE<br>Qualitation<br>Basedon Bartz-<br>Basedon Bartz-<br>Basedon Basedon Bartz-<br>Basedon Basedon Bartz-<br>Basedon Basedon Bartz-<br>Basedon Basedon Bartz-<br>Basedon Basedon Bas                                                                                                    |                                                                 | 10740<br>10740<br>10740<br>10740<br>10740     | €€<br>5.b Total<br>900.00<br>5.00.00<br>5.00.00<br>5.00.00<br>17.000.00  | Tow No:<br>Available<br>Data<br>Agent<br>Terms<br>Agent<br>Terms<br>Agent<br>Agent<br>Agent<br>Terms<br>Agent<br>Terms<br>Agent<br>Agent<br>Agen | Can<br>19-00113<br>9-00123<br>9-00120<br>1-00120<br>1-00120<br>46 Dept<br>46 Dept<br>4 | 2012 1 1 1 1 1 1 1 1 1 1 1 1 1 1 1 1 1 1 | Serve<br>Dat<br>Dat<br>Serve<br>Serve<br>Serve<br>Refresh<br>Scowe          |
| Alex Prefit Loss By Desumers Sales Prefit Loss By Desumers Sales Prefit Loss By Desumers Description (1997)<br>Doc No. Poet Data Description (1997)<br>Prefit Sales (2017) E-15/0<br>Prefit Sales (2017) E-15/0<br>Prefit Sales (2017) H-13/18<br>Prefit Sales (2017) H-13/18<br>Prefit Sales (20                                                                                                    | Category To<br>Category To<br>Rocument<br>260,277<br>2,500,00<br>0,00<br>2,500,00<br>0,00<br>2,000,00<br>2,000,00<br>2,000,00 | (3mm 5.<br>600.0<br>4.000.0<br>3.400.0<br>3.400.0                                                                   | 2000 F/L<br>5000 F/L<br>5000 00<br>12,000.00<br>4,000.00<br>20,669.73                              | Apply<br>Apply<br>Column Ample<br>56.64<br>44.00<br>105.00<br>105.00<br>105.00<br>105.00<br>105.00                                                                                                    | freece     Cartoner     Cartoner     Cartoner     Cartoner     Cartoner     Cartoner     Cartoner     Cartoner     Cartoner     Cartoner     Cartoner     Cartoner     Cartoner     Cartoner                                                                                                    | AUHA & BETA COM<br>AUHA & BETA COM<br>SIS JUAN WORLD<br>white Ankion De<br>BLANKOR DE<br>Describtor<br>BLANKOR DE<br>DESCRIDTOR<br>BLANKOR BLANKOR<br>BLANKOR SILE<br>NORA 3212<br>NORA 3212<br>NORA 3212                                                                                                    | PUTER<br>QN UOM<br>20.00 UM<br>30.00 UM<br>30.00 UM<br>30.00 UM | UPres<br>80.00<br>40.00<br>530.00<br>1,200.00 | €€<br>5.05 Total Total<br>9000.00<br>5,3000.00<br>12,000.00<br>12,000.00 | Tow No.                                                                                                    | Can<br>19-00113<br>83/08/201<br>48<br>46 Cess<br>46 Cess<br>46 Cess<br>40 Cess<br>40 C | 20141                                    | gan<br>gan<br>gan<br>gan<br>gan<br>gan                                      |

System will capture Item P/L and update to Sales Invoice. System will capture Fix Cost from Maintain Stock Item whenever item cost is 0.

| Inv Date         Pay Date         Inv No         Pay No         Name         Amount (RM)         Age         Con           LEE         LEE         01/08/2017         05/08/2017         1V-00113         OR-00058         ALPHA & BETA COMPUTER         26,600.00         4         58           SY         SAL YOKE         08-00056         ALPHA & BETA COMPUTER         2.50         9 | .49 |
|----------------------------------------------------------------------------------------------------|-----|
| LEE         LEE           01/08/2017         05/08/2017         1V-00113         OR-00058         ALPHA & BETA COMPUTER         26,600.00         4         58           Total         26,600.00         4         58           SY         SAL YOKE           01/08/2017         1V-00110         OR-00056         ALPHA & BETA COMPUTER         2.50         9                             | .49 |
| Total         26,600.00         584           SY         SALYOKE         01/08/2017         10/08/2017         10/08/2017         000056         ALPHA & BETA COMPUTER         2.50         9                                                                                                    |     |
| SY         SAT YOKE           01/08/2017         10/08/2017         IV-00110         OR-00056         ALPHA & BETA COMPUTER         2.50         9                                                                                                    | .49 |
|                                                                                                    | .05 |
| Total 2.50 (                                                                                                    | .05 |
| Calculate Commission Amount.                                                                                                    |     |
| of 1 05.08.2017 10:46:50 05alesman Col Example for IV-00113                                                                                                    |     |

#### 1.2.4 Summarize

- Calculate Commission Amount by Margin Profit, when item cost is 0, system will capture Item Ref Cost
- Age = Payment Date IV Document Date
- Different Age will determine different % of Commission Rate.

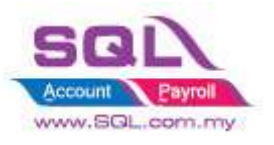

# **1.3** Generate Commission base on QTY with Different Stock Group Different Commission Rate

#### **1.3.1 Project Information**

| ID              | C00003                                                                                             |
|-----------------|----------------------------------------------------------------------------------------------------|
| Introduction    | Commission calculated based on Qty with Different Stock Group Different<br>Commission Rate         |
| Category        | DIY Customization                                                                                  |
| Module Required | Salesman Commission Module, DIY Field(Include in Pro Set), DIY Script Module                       |
| Price           | RM 1,200<br>* Price range are subject to change depending on cost and complexity of customization. |

#### **1.3.2** Commission Rate

#### Stock Group Rate

| Stock Group | Commission Rate |
|-------------|-----------------|
| HP          | 10%             |
| ACC         | 0.5%            |

#### Term Rate

| Term | Commission Rate |
|------|-----------------|
| < 30 | 5%              |
| < 60 | 3%              |
| < 90 | 2%              |
| >90  | 0%              |

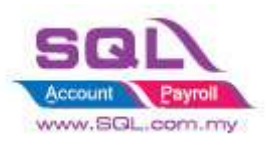

## 1.3.3 Sample Screen

|        |                                       |                                                                         | 谢 Main                                          | tain Group                                                                     |                          |           |          |                 |                 |                                  |                        |                           |               | ΞΣ             | 3                |                        |
|--------|---------------------------------------|-------------------------------------------------------------------------|-------------------------------------------------|--------------------------------------------------------------------------------|--------------------------|-----------|----------|-----------------|-----------------|----------------------------------|------------------------|---------------------------|---------------|----------------|------------------|------------------------|
| _      | -                                     |                                                                         | Cod                                             | e Descrip                                                                      | tion Sal                 | es S/Rtrn | C/Sales  | s Purc          | C/Purc          | P/Rtrn                           | Active                 | CommRat                   | te 🗹          | New            | R                | eport                  |
| ~      |                                       |                                                                         |                                                 |                                                                                |                          | RBC       | RBC      | RBC             | RBC             | R C                              |                        |                           | 0.1           | <u>E</u> dit   |                  |                        |
|        |                                       | G                                                                       | HP                                              | HANDPHO                                                                        | NE 500-                  | 510-1     | 500      | 610             | 610-0           | 612-0                            |                        |                           | 0.05          | <u>D</u> elete |                  |                        |
| 😵 In   | nvoice                                |                                                                         |                                                 |                                                                                |                          |           |          |                 |                 |                                  |                        |                           |               |                |                  | • 💌                    |
| More   |                                       |                                                                         |                                                 |                                                                                |                          |           | In       | voic            | e               |                                  |                        |                           | C             | ancelled 🗌     |                  | New                    |
| ľ      | Cust                                  | omer :                                                                  | - 300-A                                         | .0002 💌                                                                        |                          |           |          |                 | _               |                                  |                        | Inv No :                  | IV-0010       | 3              |                  | Edit                   |
| Attad  | Addre                                 | - 204                                                                   | ALPH/                                           | A & BETA COMP                                                                  | PUTER                    |           |          |                 |                 |                                  |                        | Next No :-                | - IV-0010     | 4              |                  | Delete                 |
| hment  |                                       |                                                                         | 40485                                           | RAWANG                                                                         |                          |           |          |                 |                 |                                  |                        | Agent :-                  | 17/05/2<br>SY | • 18<br>•      |                  | <mark>, _</mark> ave ▼ |
| S      |                                       |                                                                         | SELAN                                           | IGOR DE                                                                        |                          |           |          |                 |                 |                                  |                        | Terms :-                  | 45 Days       | -              | i   : [          | <u>C</u> ancel         |
| Note.  | Descr                                 | iption :                                                                | - Sales                                         |                                                                                |                          |           |          |                 |                 |                                  | • …                    | Ref 1. :-<br>Ext. No :-   |               |                | · JAI            | Refresh                |
| :      | +                                     | - 🕜                                                                     | ) 🕑 F                                           | Profit Estimator                                                               |                          |           |          |                 |                 |                                  |                        |                           |               |                |                  | <u>B</u> rowse         |
| tem Te | Inve                                  | tem Co                                                                  | latrix                                          | escription                                                                     | More                     | ty DOM    | 11/Drice | Disc            | Sub To          | tal Tav                          | Tay                    | Tay Amt                   | Sub Total     | ( Stor         | Ì                |                        |
| emplat | A                                     | NT                                                                      | ANTE                                            | ENNA                                                                           | 10                       |           | 2.50     | Disc            | 25              | 0.00                             |                        | 0.00                      | 25            | 0.00 ACC       | )                |                        |
| 10     | ≥E                                    | -T 18s                                                                  | ERIC                                            | SSON T18s                                                                      | <u>a</u> 1               | 0.00 UMT  | 1,100.00 |                 | 11,00           | 0.00                             |                        | 0.00                      | 11,00         | 0.00 HP        |                  |                        |
|        |                                       |                                                                         |                                                 |                                                                                |                          |           |          |                 |                 |                                  |                        |                           |               |                |                  |                        |
|        | 2                                     | 2 record                                                                | s                                               |                                                                                | 110                      | 0.00      |          |                 | 11,25           | 0.00                             | [                      | 0.00                      | 11,25         | 0.00           |                  |                        |
|        | Depo                                  | osit An                                                                 | iount:                                          |                                                                                | 0.00                     |           |          |                 |                 |                                  |                        |                           |               |                | _                |                        |
|        | Loca                                  | l Net T                                                                 | otal:                                           | 1                                                                              | 11,250.00                |           |          |                 |                 |                                  | Net T                  | otal (RM):                |               | 11,250         | .00              | Close                  |
|        |                                       |                                                                         |                                                 |                                                                                |                          | ii) E-    | T18s     | = 10<br>= $20$  | ty * C<br>* 0.0 | 0.1 = 1<br>Comm<br>05 = <b>F</b> | RIVI I<br>Rate<br>RM 0 | .50                       |               |                |                  |                        |
|        |                                       |                                                                         |                                                 |                                                                                | (                        | Total     | Con      | um fo           | or IV-          | 0010                             | 3 – R                  | M 10 5                    | 50            | <u> </u>       |                  |                        |
|        | Da<br>Da<br>Ar<br>Cu<br>In<br>Sc<br>T | ate<br>ompany<br>gent<br>ea :<br>urrency<br>of Canc<br>ort By<br>esting | : F<br>t : A<br>: A<br>: A<br>celled : N<br>: A | rom 01/06/20:<br>  <br>  <br>  <br>  <br>  <br>gent;PostDate<br>ny - Script () | 18 to 30/06/2<br>2;DocNo |           | Co       | llect<br>s At 3 | ion R<br>80/06/ | epor<br>/2018                    | t                      |                           |               | 17/0           | 5/18 10:<br>Pace | 47 AM                  |
|        | Ĺ                                     | Inv D                                                                   | ate                                             | Pay Date                                                                       | Inv No                   |           | Pay No   |                 | Name            |                                  |                        | Ame                       | ount (RM      | I) Ag          | je Co            | omm.                   |
|        |                                       | SY                                                                      | 2018                                            | SAI YOK                                                                        | E<br>IV-00103            | 0         | R-00063  |                 | ALPHA & F       |                                  | PUTER                  |                           | 6,000.00      | ) 31           | K                | 0.17                   |
|        |                                       | 17/05/                                                                  | 2010                                            | 17/00/2010                                                                     | 10-00105                 |           | K-00005  | ,               |                 | T-1                              |                        |                           | c 000 00      |                |                  | 0.17                   |
|        |                                       |                                                                         |                                                 |                                                                                |                          |           |          |                 |                 | 1 Ota                            | 31                     |                           | 6,000-1       |                |                  | 0.17                   |
|        |                                       |                                                                         |                                                 |                                                                                |                          | i)Cal     | c Co     | mmi             | ssion           | with                             | Payı                   | nent T                    | erm           |                |                  |                        |
|        |                                       |                                                                         |                                                 |                                                                                |                          | IV-00     | 0103=    | = Ag            | e > 30          | ), < 6                           | 0, here                | nce, Co                   | mmis          | sion F         | Rate =           | = 3% .                 |
|        |                                       |                                                                         |                                                 |                                                                                |                          | Total     | Con      | 1m =            | RM              | 10.50                            | * 3%                   | $\mathbf{b} = \mathbf{R}$ | M 0.3         | 52             |                  | ,                      |
|        |                                       |                                                                         |                                                 |                                                                                |                          | ii)Pa     | rtial    | Pavr            | nent            | Parti                            | al Co                  | mmiss                     | ion           |                |                  |                        |
|        |                                       |                                                                         |                                                 |                                                                                |                          | Pour      | nent     | KO /            | Amt /           |                                  |                        | nt * Co                   | mm /          | mt             |                  |                        |
|        |                                       |                                                                         |                                                 |                                                                                |                          | - 400     | 10 / 1   | 1250            |                 |                                  | $2 - \mathbf{p}$       |                           | 7<br>7        | xIIIt          |                  |                        |
|        |                                       |                                                                         |                                                 |                                                                                |                          | - 000     | 1 1 00   | 1230            | · KI            | 10.5                             | 2 = K                  |                           |               |                |                  |                        |

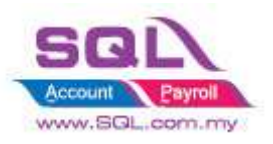

## 1.3.4 Summarize

- Generate Commission in Customer Payment Listing Report
- Calc Commission base on Qty
- Different Stock Group different Commission Rate
- Different Term Day different Commission Rate
- Partial Payment Partial Commission

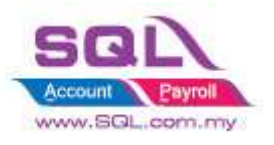

# 1.4 Full Payment Full Commission

## 1.4.1 Project Information

| ID              | C00004                                                                                           |
|-----------------|--------------------------------------------------------------------------------------------------|
| Introduction    | Calculate Commission when IV was fully paid.                                                     |
| Category        | DIY Customization                                                                                |
| Module Required | Salesman Commission Module                                                                       |
| Price           | RM 700<br>* Price range are subject to change depending on cost and complexity of customization. |

#### 1.4.2 Commission Rate

| Term | Commission Rate |
|------|-----------------|
| < 30 | 5%              |
| < 60 | 3%              |
| < 90 | 2%              |
| >90  | 0%              |

#### 1.4.3 Sample Screen

| 🔮 h   | nvoice         |                      |       |      |         |      |           |     |        |            |            |          | -  |                         |
|-------|----------------|----------------------|-------|------|---------|------|-----------|-----|--------|------------|------------|----------|----|-------------------------|
| More. |                |                      |       |      | In      | voi  | ce        |     |        |            | Cancel     | led 🗌    |    | New                     |
|       | Customer :-    | 300-A0002 💌          |       |      |         |      |           |     |        | Inv No :   | IV-00104   |          |    | Edit                    |
| Atta  |                | ALPHA & BETA COMPUTE | R     |      |         |      |           |     |        | Next No :- | IV-00105   | -        |    | Delete                  |
| adhm  | Address :-     | 838 JALAN WORLD      |       |      |         |      |           |     |        | Date :-    | 02/05/2018 | •        | Ľ. | <u>_</u>                |
| Ients |                | 40485 RAWANG         |       |      |         |      |           |     |        | Agent :-   | SY         | -        |    | <u>⊨</u> <u>S</u> ave ▼ |
| Ĩ     |                | SELANGOR DE          |       |      |         |      |           |     |        | Terms :-   | 45 Days    | -        | Л  | <u>C</u> ancel          |
| S     | Description :- | Sales                |       |      |         |      |           |     |        | Ref 1. :-  |            |          |    | Refresh                 |
| te    |                | Dauft Fatimates      |       |      |         |      |           |     |        | Ext. No :- |            | )        | -> |                         |
|       |                | Pront Esumator       |       |      |         |      |           |     |        |            |            |          |    | Browse                  |
| tem   | Invoice Ma     | trix                 |       |      |         |      |           |     |        |            | 1          |          | ,  |                         |
| Tem   | Item Code      | e Description        | Qty   | UOM  | U/Price | Disc | Sub Total | Tax | Tax    | Tax Amt    | Sub Total  | Stoc     |    |                         |
| plate | ▶ D-PRE-100    | DIGI PREPAID-RM100   | 10.00 | UNIT | 100.00  |      | 1,000.00  |     |        | 0.00       | 1,000.00   | PRE      |    |                         |
|       | 1 records      |                      | 10.00 |      |         |      | 1,000.00  |     |        | 0.00       | 1,000.00   |          |    |                         |
|       | Deposit Amo    | ount: 0.0            | 00    |      |         |      |           |     |        |            |            |          |    |                         |
|       | Local Net To   | tal: 1,0             | 00.00 |      |         |      |           |     | Net To | otal (RM): |            | 1,000.00 |    | Close                   |
|       |                |                      |       | _    |         |      | 0/1018    |     |        |            |            |          |    |                         |

Use DocAmt to Calculate Commission Amount

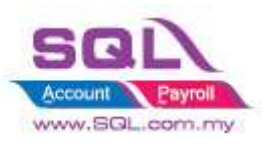

| Cı | istomer Payment Entry             |                |             |            |        |         |
|----|-----------------------------------|----------------|-------------|------------|--------|---------|
|    | Customer Code: 300-A0002 💌        |                | C           | urrency:   |        | New     |
|    | Project: 💌                        |                |             |            |        | Edit    |
|    | Customer Payment                  |                | O/R No:     | OR-00064   | 1      | Delete  |
| ſ  | Cancelled Non-Refundable          |                | Next No:    | OR-00065   | -      |         |
|    |                                   |                | Date:       | 03/05/2018 | -      |         |
|    |                                   |                | Agent:      | SY         | -      | Cancel  |
|    | Paid By: ALPHA & BETA COMPL       |                | Area:       | RAWANG     | -      | Refresh |
|    | Received In : MAYBANK             | ]              | (RM)        |            | 800.00 | Browse  |
|    | Bank Charge : 0.00                | )              |             | $\sim$     |        |         |
|    | Cheque No :                       |                | Received 1  | Pavment RN | A 800  | >       |
|    | Description: Payment For Accc 👻 … | Unapp          |             |            | 1000   |         |
|    | Knock-off In                      | ivoices / Debi | t Notes     |            |        |         |
|    | Knock Off Grid                    |                |             |            |        |         |
|    | T Date Doc No.                    | Amount         | Outstanding | g Pay      |        |         |
|    | V 02/05/2018 IV-00104             | 1,000.00       | 0.          | 800.0      |        |         |
|    |                                   |                |             |            |        |         |
|    |                                   |                |             |            |        |         |
|    |                                   |                |             |            | 1      |         |
|    |                                   |                |             |            |        |         |
|    | 1 doc Total:                      | 1,000.00       | 0.0         | 800.0      | 0      |         |

| 🔮 O   | ustomer Credit Note Entry        |                     |                                      |                  |
|-------|----------------------------------|---------------------|--------------------------------------|------------------|
| More  | Customer Code: 300-A0002         |                     | Currency:                            | New CN           |
| •     |                                  |                     |                                      | New JE           |
| Atta  | Customer Credit Note             |                     | C/N No: CN-00020                     | <u>E</u> dit     |
| dhmer | Cancelled 🗌                      |                     | Next No: CN-00021 ▼                  | Delete           |
| nts.  |                                  |                     | Date: 17/06/2018 👻                   |                  |
|       | Customer : ALPHA & BETA COMPUTER |                     | Agent: SY                            | Save 👻           |
| Note  | +                                | <                   | Ext. No: R                           | . <u>C</u> ancel |
|       | GL Acc Description               | Amount Tax          | Tax Amt Tax In Sub Tot               | Refresh          |
|       | 510-000 RETURN INWARDS           | 200.00              | 0.00 200.00                          |                  |
|       | 1 record:                        |                     | Ext No 'R' will deduct<br>Commission | ted from         |
|       | Local Net Total: 200.00          | Net Tota            | al (RM): 200.00                      |                  |
|       | C/N Description: Credit Note     | Unapplied Am        | t (PM)- 0.00                         | J                |
|       | Kasek of Inv                     | onapplied Am        | 0.00                                 |                  |
|       | Knock Off Grid                   | Dices / Debit Notes |                                      |                  |
|       | Type Date Doc No.                | Amount Outs         | tanding Pay                          |                  |
|       | ► IV 02/05/2018 IV-00104         | 1,000.00            | 0.00 200.00                          |                  |
|       |                                  |                     |                                      |                  |
|       | 1 records Total:                 | 1,000.00            | 0.00 200.00                          | Close            |

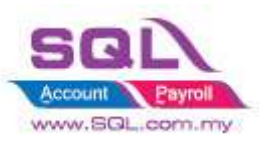

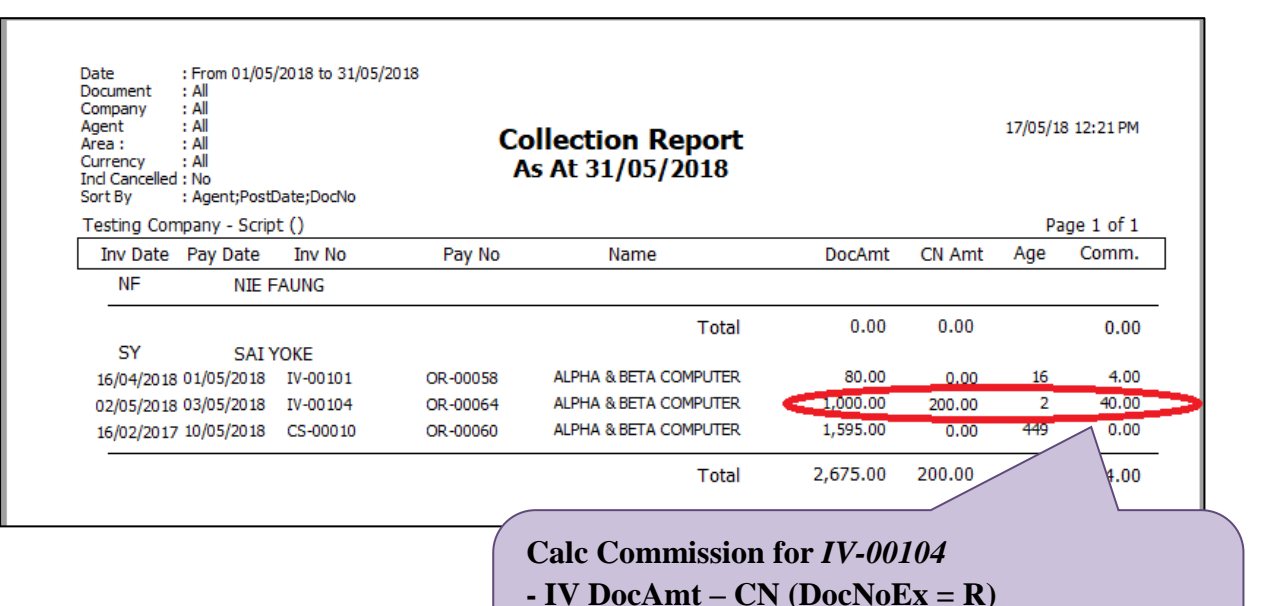

= RM 1000- RM 200 = RM 800

-When Age < 30, Commission Rate = 5 %,

Comm Amt = RM 800 \* 5% = RM 40

#### 1.4.4 Summarize

- Generate Commission in Customer Payment Listing Report
- Full Payment Full Commission
- Calc Comm by Term Day
- Credit Note with Remark "R" in DocnoEx will deducted CN Amount

#### 1.4.5 Disadvantage

- Only able to Calc Commission when there was no outstanding for IV. Example :
  - IV-001 | 02/05/2018 | RM 1000
  - \* OR-002 | 03/05/2018 | RM 800
  - \* CN-003 | 25/06/2018 | RM 200

# Scenario 1 : CN-0003 been knockoff before generate Commission Report on May 18

- Generate Commission Report for OR-002 will able to calculate Commission Amount.

# Scenario 2 : CN-003 Yet KnockOff before Generate Commission Report on May 18

- Generate Commission Report for OR-002 Commission Amt will be 0 due to IV-001 still have outstanding.

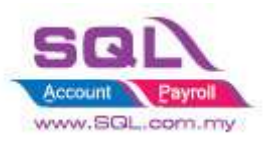

# **1.5** Calculate Commission with different Agent different Stock Group different Commission Rate

## 1.5.1 Project Information

| ID              | C00004                                                                                            |
|-----------------|---------------------------------------------------------------------------------------------------|
| Introduction    | Calculate Commission with different Agent Different Stock Group different<br>Commission Rate      |
| Category        | DIY Customization                                                                                 |
| Module Required | Salesman Commission Module, DIY Field(Include in Pro Set), DIY Script Module                      |
| Price           | RM 1800<br>* Price range are subject to change depending on cost and complexity of customization. |

#### 1.5.2 Commission Rate

| Stock Group | Agent | Comm Rate |
|-------------|-------|-----------|
| ACC         | HALIM | 5%        |
| ACC         | LP    | 3%        |
| HP          | HALIM | 1%        |
| HP          | LP    | 1%        |

#### 1.5.3 Sample Screen

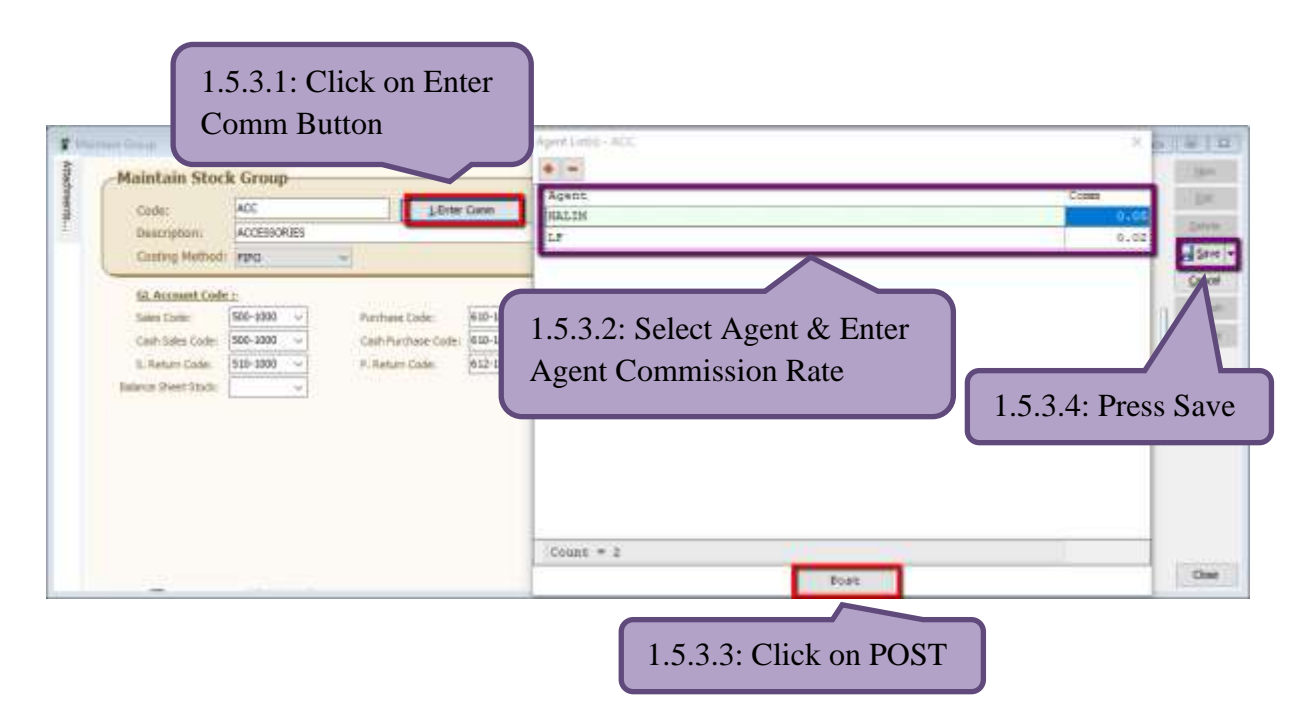

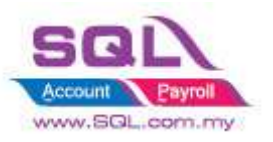

| 5     | nvoice                                                                                                    |                              |                       |                          |                                |                           |                                     |             |                     | 0                                                                                                    | 0       |
|-------|----------------------------------------------------------------------------------------------------|------------------------------|-----------------------|--------------------------|--------------------------------|---------------------------|-------------------------------------|-------------|---------------------|----------------------------------------------------------------------------------------------------|---------|
| Sec.  |                                                                                                    |                              |                       | 1                        | invoice                        |                           |                                     |             | Cance               | fied []                                                                                                    | Ben     |
|       | Customer :-                                                                                                    | 300-40001                    | 1                     |                          |                                |                           |                                     | Inv No :    | IV-00107            | 1                                                                                                    | Edit    |
| Attac | Address                                                                                                    | KITTY SECURITY               | SDN BHD               |                          |                                |                           |                                     | these his - | PE-Struck           | 2                                                                                                    | Delete  |
|       | The second second second second second second second second second second second second second second second se | OFF JALAN HARD               | MAU                   |                          |                                |                           |                                     | Date :      | 19/05/2018<br>HALIM | ÷                                                                                                    | Dire!   |
|       |                                                                                                    | 94857 WILD WO<br>WILD PLANET | RLD                   |                          |                                |                           |                                     | Terms :-    | 68 Days             | b Total (Tax)<br>9 0000<br>0 18 0<br>0 18 0 | - gweid |
| Ē     | Description :-                                                                                                  | Sales                        |                       |                          |                                |                           | (*)**                               | Ref L 1-    |                     |                                                                                                    | Refiesh |
|       | 0-0                                                                                                    | Profit Estina                | etor                  |                          |                                |                           | Landard                             | EA2* 140 14 |                     |                                                                                                    | Browse  |
| Ŧ     | Invoice Mat                                                                                                    | bix                          |                       |                          |                                |                           |                                     |             |                     | ,                                                                                                    | 12.21   |
| i.    | Stock Gr.                                                                                                    | Iten Code                    | Description           | Qty UOM                  | U/Price Disc                   | Sub Total                 | Tax Tax In                          | Tax An      | nt Sub To           | tal (Tax)                                                                                                    |         |
| ż.    | ACC                                                                                                    | COVER                        | HANDPHONE COVER       | 10.00 UNET               | 10.00                          | \$00.00                   |                                     |             | 0.00                | 100.00                                                                                                    |         |
|       |                                                                                                    |                              |                       |                          |                                |                           |                                     |             | _                   |                                                                                                    |         |
|       | Deposit Amo                                                                                                    | 2 records<br>sunt:<br>tak    | 0.00[***]<br>5,099.00 | Formu<br>i)Item          | ula : <i>SubT</i><br>1 Code Co | <i>otal</i> * Conver = AC | <i>nm Ra</i><br>C Stocl             | te<br>kGro  | սթ                  | Sub Total (Tax)<br>5ub Total (Tax)<br>5ub To                                                                                                    | Close   |
|       |                                                                                                    |                              |                       | = RM                     | 100 * 5%                       |                           |                                     |             |                     |                                                                                                    |         |
|       |                                                                                                    |                              |                       | $= \mathbf{R}\mathbf{M}$ | [5                             |                           |                                     |             |                     |                                                                                                    |         |
|       |                                                                                                    |                              |                       | ii)Iten                  | n Code IP                      | PHONE X                   | $\mathbf{X} = \mathbf{H}\mathbf{P}$ | Stoc        | k Grou              | ap                                                                                                    |         |
|       |                                                                                                    |                              |                       | $-\mathbf{R}\mathbf{M}$  | [ /1000 * 10                   | /                         |                                     |             |                     | •                                                                                                    |         |
|       |                                                                                                    |                              |                       |                          |                                | - 0                       |                                     |             |                     |                                                                                                    |         |
|       |                                                                                                    |                              |                       | $= \mathbf{R}\mathbf{M}$ | l 49.99                        |                           |                                     |             |                     |                                                                                                    |         |
|       |                                                                                                    |                              |                       | Total                    | Comm for                       | this IV-0                 | 0107 =                              | = RM        | 54.99               |                                                                                                    |         |
|       |                                                                                                    |                              |                       |                          |                                |                           |                                     |             |                     |                                                                                                    |         |
|       |                                                                                                    |                              |                       |                          |                                |                           |                                     |             |                     |                                                                                                    |         |

| Date :<br>Document :<br>Company :<br>Agent :<br>Area : :<br>Currency :<br>nd Cancelled :<br>Gort By : | From 01/05/20:<br>All<br>All<br>All<br>All<br>No<br>Agent;PostDate | 18 to 31/05/2018<br>e;DocNo | Colle<br>As / | ection Report<br>At 31/05/2018 |             | 19/05/1 | <sup>2</sup> age 1 of 1<br>Comm.<br>54.99<br>0.00<br>0.00<br>0.00<br>0.00 |
|----------------------------------------------------------------------------------------------------|--------------------------------------------------------------------|-----------------------------|---------------|--------------------------------|-------------|---------|---------------------------------------------------------------------------|
| Hello Pretty S                                                                                        | dn Bhd (1234                                                       | 56-S)                       |               |                                | (D11)       | Pa      | ge 1 of 1                                                                 |
| Inv Date                                                                                              | Pay Date                                                           | Inv No                      | Pay No        | Name                           | Amount (RM) | Age     | Comm.                                                                     |
| HALIM                                                                                                 | HALTM B                                                            |                             |               |                                |             |         |                                                                           |
| 19/05/2018                                                                                            | 19/05/2018                                                         | IV-00107                    | OR-00067      | KITTY SECURITY SDN BHD         | 5,099.00    | 0       | 54.99                                                                     |
|                                                                                                    |                                                                    |                             |               | Total                          | 5,099.00    |         | 54.99                                                                     |
| NF                                                                                                    | NIE FAU                                                            | NG                          |               |                                |             |         |                                                                           |
| 15/05/2018                                                                                            | 15/05/2018                                                         | IV-00099                    | OR-00056      | AB ENTERPRISE SDN BHD          | 500.00      | 0       | 0.00                                                                      |
| 15/05/2018                                                                                            | 17/05/2018                                                         | IV-00099                    | OR-00059      | AB ENTERPRISE SDN BHD          | 599.00      | 2       | 0.00                                                                      |
|                                                                                                    |                                                                    |                             |               | Total                          | 1,099.00    |         | 0.00                                                                      |
| SY                                                                                                    | SAI YOK                                                            | E                           |               |                                |             |         |                                                                           |
| 16/04/2018                                                                                            | 01/05/2018                                                         | IV-00101                    | OR-00058      | ALPHA & BETA COMPUTER          | 80.00       | 15      | 0.00                                                                      |
| 02/05/2018                                                                                            | 03/05/2018                                                         | IV-00104                    | OR-00064      | ALPHA & BETA COMPUTER          | 800.00      | 1       | 0.00                                                                      |
| 16/02/2017                                                                                            | 10/05/2018                                                         | CS-00010                    | OR-00060      | ALPHA & BETA COMPUTER          | 1,595.00    | 448     | 0.00                                                                      |
| 16/03/2018                                                                                            | 14/05/2018                                                         | IV-00100                    | OR-00061      | ALPHA & BETA COMPUTER          | 800.00      | 59      | 0.00                                                                      |
| 25/02/2018                                                                                            | 16/05/2018                                                         | IV-00004                    | OR-00062      | ALPHA & BETA COMPUTER          | 500.00      | 80      | 0.00                                                                      |
|                                                                                                    |                                                                    |                             |               | Total                          | 3,775.00    |         | 0.00                                                                      |

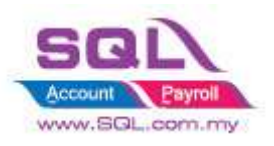

#### 1.5.4 Summarize

- Generate Commission in Customer Payment Listing Report
- Different Stock Group different Commission Rate
- Different Agent Different Commission Rate
- Partial Payment Partial Commission

Stay tune for more update ~